# **DRE SHORTCUTS**

#### I. SETTING UP DRE MACHINE – (MONDAY)

- 1. Check seal and serial numbers against DRE Recap Sheet
- 2. IF POSSIBLE Place DRE machines on tables
- 3. IF NOT POSSIBLE Place DRE completely flat on floor or on side so legs are showing
- 4. Unlock all 6 black levers on legs
- 5. Pull legs upright one side at a time
- 6. Pull leg extensions out until silver buttons stop in hole
- 7. Repeat on all legs of machine
- 8. Relock 6 black levers on legs
- 9. Be sure all legs are secure and locked
- 10. With two people lifting, place DRE on side
- 11. Lift machine completely upright on legs
- 12. Daisy chain power cord up to 6 per chain; 12 per socket; start from power source
- 13. Verify power source; check night light on DRE

#### II. OPENING POLLS – (ELECTION DAY)

- 1. Open DRE case
- 2. Attach left side screen Leave right side screen unattached
- Press and hold black button at top of screen to raise screen Use metal stand in back of screen to support DO NOT PULL SCREEN COMPLETELY UPRIGHT
- 4. Unlock and remove printer cover & right side security door
- 5. Push power button on machine
- 6. Zero report will print once machine is on Be sure gray lever is pushed back to print
- 7. Verify that all count on tapes are zero
- 8. Sign in spaces provided **DO NOT TEAR TAPE**
- 9. Roll tape up & place printer cover on and lock
- 10. Install VWD Kit on machine by plugging headphone into slot labeled audio
- 11. Plug keypad into slot labeled keypad
- 12. Secure by tightening screws on plug, *if applicable*
- 13. Place keypad and headphones behind screen
- 14. Lock security door
- 15. "NEED ANOTHER COPY" appears, press "NO"
- 16. Record "**BEFORE POLLS OPEN COUNT NUMBER**" on DRE recap sheet
- 17. Attach right side screen & DRE is ready for voting

#### III. CLOSING POLL- (ELECTION DAY)

- 1. Record "TIME LAST VOTER VOTED" on DRE recap sheet
- 2. Record "AFTER POLLS CLOSE COUNT NUMBER" on DRE recap sheet
- 3. Insert supervisor card
- 4. Enter password provided by Elections Office
- 5. Touch "**OK**" & Remove Supervisor Card
- 6. Touch "END ELECTION"
- "WARNING: This will completely end the voting process for the election. No more votes can be cast after this point. Touch OK to proceed or CANCEL to exit"; Touch "OK"
- 8. Detach the right side screen
- 9. Unlock and remove printer cover
- 10. Be sure gray lever by paper feeder is pushed back
- 11. IF **"PRINT WRITE-IN CANDIDATES**?" appears, touch **"YES**"
- 12. IF "PRINT SUMMARY TOTALS" appears, touch "YES"
- "PRINT LONG REPORT?" appears, Touch "NO", once printing completes, <u>tear off tape & sign</u>
- 14. "**NEED ANOTHER COPY?**" appears, Touch "**YES**"; once printing completes, <u>tear off tape & sign</u>

- 15. Should have <u>two</u> tapes for each DRE machine: One Election result tape attached to zero counts and one Election result tape without zero counts
- 16. "NEED ANOTHER COPY?" appears, Touch "NO"
- 17. Unlock security door
- 18. Remove memory card (except for DRE machine designated for Accumulating)
- 19. Repeat steps 2 thru 17 on each DRE machine (then proceed to step 19)
- 20. Turn off all DRE machines except the designated DRE machine for Accumulating
- 21. Remove VWD Kit & disassemble DRE machines
- 22. Close and lock security doors on all DRE machines
- 23. Detach the left side screen and fold both screens inside the top of the DRE case
- 24. Proceed to designated DRE machine with all memory cards for Accumulating

## IV. LOADING MEMORY CARDS ON ACCUMULATOR

- 1. Take ALL memory cards to designated DRE machine for Accumulating
- 2. Touch "ACCUMULATOR" on Post-Election Mode
- 3. DRE machine will begin loading the memory card that is already in the machine
- 4. When loading completes, machine ID and number of ballots will be displayed
- 5. Unlock security door on DRE machine
- 6. Carefully remove memory card by pressing black button next to card (*if you accidently hit the power button, restart the DRE machine and it will return to the spot where you left off*)
- 7. Insert next memory card into bottom slot
- 8. DRE machine will start loading card
- 9. When finished, machine ID and number of ballots for that machine will be displayed.
- 10. Repeat steps 6 through 9 until ALL memory cards for all DRE machines (*used and unused*) have been loaded
- V. PRINTING ACCUMULATOR RESULTS
- 1. Touch "PRINT REPORT"
- 2. IF "PRINT WRITE-IN CANDIDATES" appears, Touch "YES"
- 3. IF "PRINT SUMMARY TOTALS" appears, Touch "YES"
- 4. "PRINT LONG REPORT", Touch "YES"
- "NEED ANOTHER COPY", Touch "NO" <u>Tear off & sign</u>
  Touch "PRINT REPORT"
- PRINT LONG REPORT", Touch "NO" <u>Tear off & sign</u>
- 8. "NEED ANOTHER COPY", Touch "YES" Tear off & sign
- 9. "NEED ANOTHER COPY", Touch "NO"
- 10. Should have  $\underline{TWO}$  short reports and  $\underline{ONE}$  long report
- 11. <u>Be sure all memory cards are removed from the DRE</u> machine & turn machine off
- 12. Place one short report on door of precinct
- 13. Fold all results tapes & accumulator tapes neatly
- 14. Lock printer covers and security doors

## VI. DISASSEMBLING DRE MACHINES

- 1. Close top of case and lock
- 2. Place blue seal on DRE
- 3. Record "AFTER POLLS CLOSE" seal # on DRE recap sheet
- 4. (*If not placed on tables*) Two people lift DRE machines and place on floor with legs facing upward or on side
- 5. Unlock all 6 black levers on legs
- 6. Press silver button to release leg extension and push down, push legs down into case
- 7. Lock all 6 black levers on legs
- 8. Cable and lock DRE machines together (may need to stack them)

# **DRE TROUBLESHOOTING**

#### VII. ZERO REPORT DOES NOT PRINT

- 1. If printer error message, push gray lever back
- 2. If media error message, re-insert card
- 3. Turn machine off then back on
- 4. Verify mode of machine and number of votes
- 5. Call Elections Office

# VIII. VOTER ACCESS CARD EJECTS

- 1. Ask voter if he/she saw the candidates names
- 2. If yes, the voter has likely voted <u>DO NOT RE-ISSUE A VOTER ACCESS CARD UNTIL THE</u> <u>CARD HAS BEEN VERIFIED IN THE EXPRESSPOLL</u> <u>UNIT THAT IS HAS NOT BEEN VOTED ON</u>
- 3. If no, use the ExpressPoll to check status of VAC
- 4. If card reads, "**VOTED**?", the Voter has voted
- 5. If card reads "**NOT VOTED**?" Voter has not voted, direct Voter to another machine

#### IX. VOTER ACCESS CARD <u>DOES NOT</u> EJECT AFTER CASTING BALLOT

- 1. Turn machine off
- 2. Turn machine back on
- 3. When card ejects, return to Voter to turn card in at card recovery station

#### X. HOW TO CANCEL A BALLOT

- 1. Touch the DRE screen in the box in the center of any screen that states screen number i.e., (1 of 3) until another screen pops up.
- 2. This box must be held down at least 20 seconds so be patient. (Use your thumb it seems to be more effective)
- 3. When the screen appears, touch "Cancel" to cancel the ballot. The access card will eject from the reader.

#### XI. UNABLE TO HEAR ON VWD

- 1. Check the connection of VWD
- 2. Ensure cord is properly connected in plug
- 3. Ensure headphones are plugged into slot
- 4. Check and adjust volume on VWD
- 5. If unable to resolve, cancel ballot
- 6. Install VWD on another machine & allow Voter to cast ballot

### XII. POWER GOES OUT IN ONE MACHINE

- 1. Check pigtail to see if it is inserted (small power cord located in the upper left hand side of the DRE machine inside the case)
- 2. If rearrange powering affected machine
- 3. If unable to restore power, call Area Manager and VR&E Office

#### XIII. POWER GOES OUT IN WHOLE CHAIN

- 1. Check power source to chain using night light
- 2. Check to see if number of machines exceed 6
- 3. If so, rearrange
- 4. Check connections at each machine in chain
- 5. If unable to resolve, call Area Manager and VR&E Office

#### XIV. TOTAL POWER OUTAGE

- 1. Notify VR&E Office & Facility Manager
- 2. Power down half of the machines
- 3. Vote on remaining half for 3 hours
- 4. Turn off machines used in previous 3 hours
- 5. Switch to other half
- 6. Call VR&E Office for support if outage is more than 6 hours

#### XV. CLOSING OUT MACHINE NOT WORKING

- 1. Remove memory card from machine
- 2. Tear off zero tape, if it printed
- 3. Lock security & printer doors & disassemble machine
- 4. Choose another machine with the following:
  - a. Has had election ended
  - b. Both post-election reports have been printed & torn off
  - c. Memory card has been removed
- 5. Insert memory card into machine
- 6. Use supervisor card to end election
  - a. Power machine on if necessary
  - b. Note if machine has no votes, zero tape will print; If it does, leave attached until 1<sup>st</sup> post election results tape is printed
- 7. Run post election tapes Zero tape may not be attached & add notes to manager's log
- 8. Accumulate memory card with other cards

#### XVI. ACCUMULATOR DOES NOT WORK

- 1. Take card out of accumulator
- 2. Accumulate on another machine
- 3. Manager writes a note in log with serial and machine number used to accumulate

# XVII. MEMORY CARD DOES NOT LOAD IN ACCUMULATOR

- 1. Remove card and reinsert.
- 2. If card still does not load, touch "MAIN MENU"
- 3. Touch "ACCUMULATOR"
- 4. If card still will not load, try another card
- 5. If no cards will load, use another machine to accumulate
- 6. If only one card will not load, contact Area Manager and VR&E Office immediately

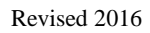